# **Double-Sided Printing Initiative**

## Instructions for Printing Double-Sided Condensed Version: Setting Your Computer to Print Double-Sided by Default - Mac

Document prepared by: Mary Scourboutakos - 2009

Printing double-sided is highly contextual depending on your printer software (Xerox, Hp, Lexmark etc.) and operating system (Windows, Vista, Mac etc.). Here we provide generic instructions that may comply with your set-up. If the following instructions do not work, please consult your printer manual or the help menu in the program you are printing from.

## Setting your computer to print Double-Sided by Default

By following these instructions, every document you print will be double-sided

#### Please Note:

- Most home printers are capable of double-siding; however they may require a single manual re-feed
- depending on your printer and operating system one of the following methods may apply

## Double-Sided Printing Initiative – Instruction for Printing Double-Sided - By: Mary Scourboutakos

## Setting your computer to print Double-Sided by Default

## On a Mac:

- 1. Click FILE and select PRINT
- 2. From the COPIES & PAGES pull-down menu, select LAYOUT

| Drinter                                                                                                    | Brown                                 |                    |
|----------------------------------------------------------------------------------------------------|---------------------------------------|--------------------|
| Printer:                                                                                                    | Brown                                 |                    |
| Presets:                                                                                                    | Standard                              | ÷                  |
|                                                                                                    | Copies & Pages                        |                    |
|                                                                                                    | Microsoft Word                        | -                  |
|                                                                                                    | Layout                                | Collated           |
| Contraction of the second second                                                                                                    | Color Matching                        |                    |
| <ul> <li>Annotation ( ) ( ) ( ) ( ) ( ) ( ) ( ) ( ) ( ) (</li></ul>                                                                                                    | Paper Handling                        | 1                  |
| <ul> <li>Second property and second property of the second property of the second prope</li></ul> | Paper Feed                            | 100 C              |
| <ul> <li>Second and the second second se</li></ul> | Cover Page                            |                    |
|                                                                                                    | Scheduler                             |                    |
| <ul> <li>Summaries and an extension</li> <li>Summaries and an extension</li> <li>Summaries and an extension</li> </ul>                                                                                                    | Image Quality                         |                    |
| A CONTRACTOR OF A CONTRACTOR OF A CONTRACTOR O       | Job Types                             |                    |
| 100                                                                                                    | Troubleshooting<br>Printer Freetowers |                    |
| -                                                                                                    | Printer Features                      | bers and/or        |
| (+-) 1 of 2                                                                                                    | Summary                               | parated by         |
| w Quick Preview                                                                                                    | com                                   | imas (e.g. 2, 5-8) |
| Setup                                                                                                    |                                       |                    |
|                                                                                                    |                                       |                    |
|                                                                                                    |                                       |                    |

## 3. Select LONG SIDED/LONG-EDGE PRINTING

| Printer: | Brown             | Image: A state of the state of the state |
|----------|-------------------|----------------------------------------------------------------------------------------------------|
| Presets: | Standard          | •                                                                                                    |
|          | Layout            | •                                                                                                    |
|          | Pages per Sheet:  | 1                                                                                                    |
| 1        | Layout Direction: | 2548                                                                                                    |
| 1 L I    | Border            | Off                                                                                                    |
|          | Two-Sided         | / Long-edge binding                                                                                                    |
|          |                   | Short-edge binding                                                                                                    |

#### Double-Sided Printing Initiative - Instruction for Printing Double-Sided - By: Mary Scourboutakos

| Printer:  | Brown                            | Image: A state of the state of the state |
|-----------|----------------------------------|----------------------------------------------------------------------------------------------------|
| Presets ✓ | ' Standard<br>Last Used Settings |                                                                                                    |
|           | Double Sided                     | J                                                                                                    |
|           | Save                             |                                                                                                    |
|           | Save As                          |                                                                                                    |
| 1         | Delete                           |                                                                                                    |
| . <b></b> | Border:                          | None                                                                                                    |
|           | Two-Sided:                       | Long-edge binding                                                                                                    |

4. In the presets pull-down menus, choose SAVE AS

- 5. You may be required to name your set of printing options
- 6. Click OK

## Setting your computer to print Double-Sided by Default

## On a Mac:

- 7. Click FILE and select PRINT
- 8. From the COPIES & PAGES pull-down menu, select LAYOUT
- 9. Click the button beside LONG SIDED PRINTING
- 10. In the presets pull-down menus, choose SAVE AS
- 11. Name your set of printing options
- 12. Click OK